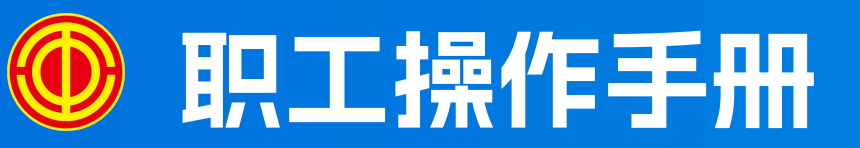

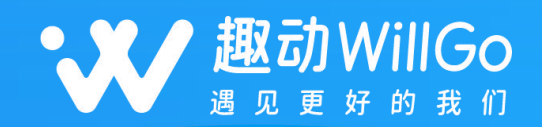

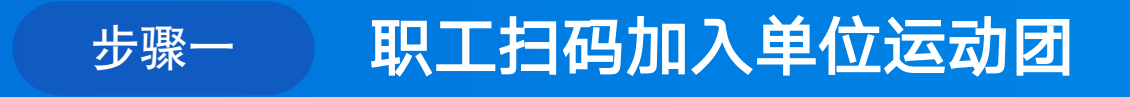

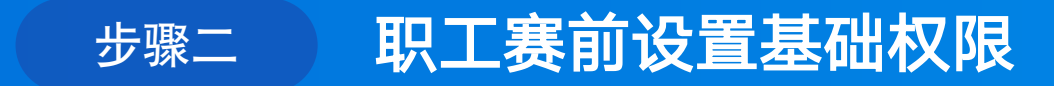

步骤三 职工参与"赛区活动"

\* 每个职工仅可加入一个单位运动团,参与"赛区活动"

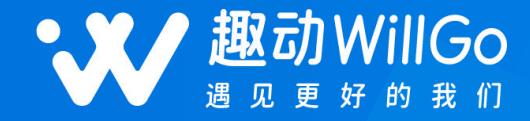

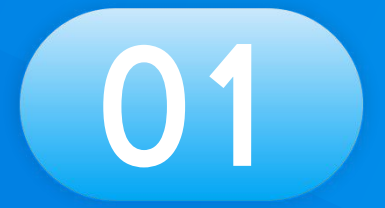

# 职工扫码加入单位运动团

#### 🔡 职工扫码加入单位运动团

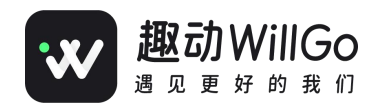

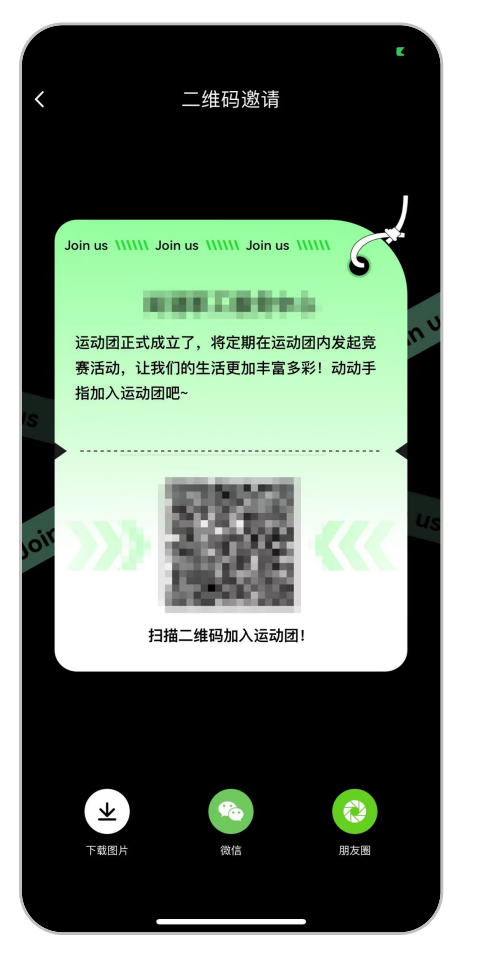

【第一步】 职工使用微信扫描管理员 提供的单位运动团二维码

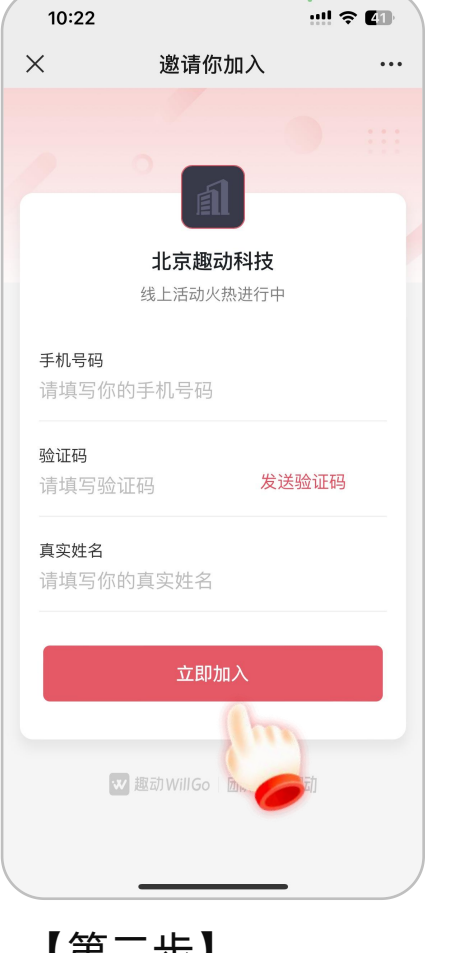

#### 【第二步】 填写手机号、验证码、 真实姓名

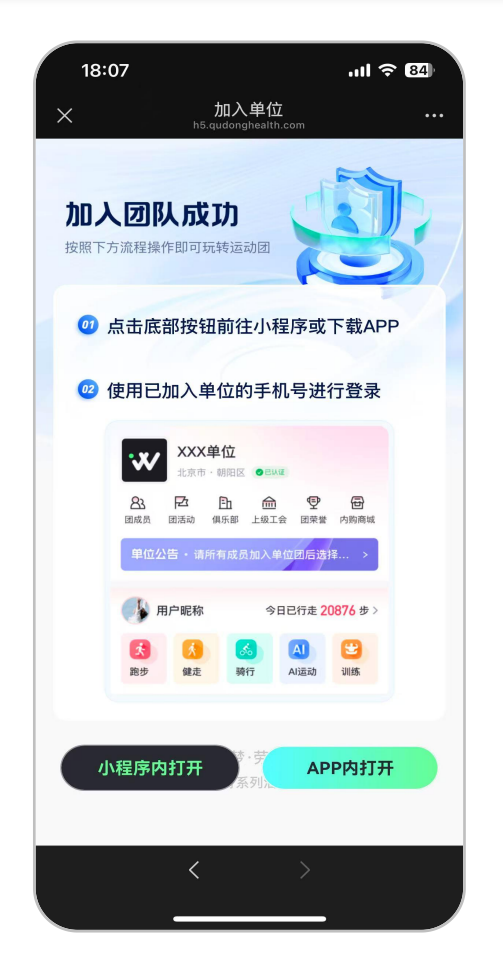

【第三步】 打开小程序或下载"趣动 Will Go"APP

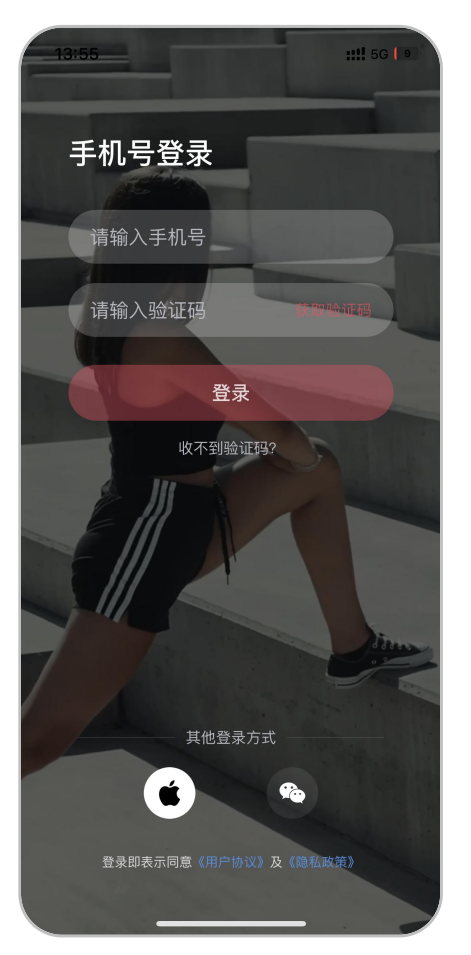

【第四步】 登录"趣动Will Go" APP,激活参赛身份

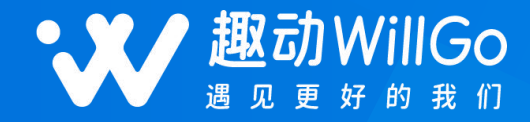

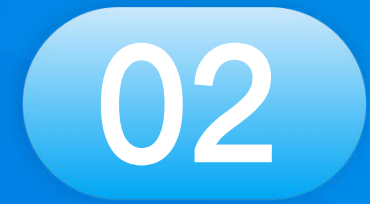

### 职工赛前设置基础权限

#### 🔜 职工赛前设置基础权限(APP)

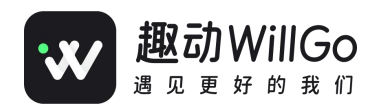

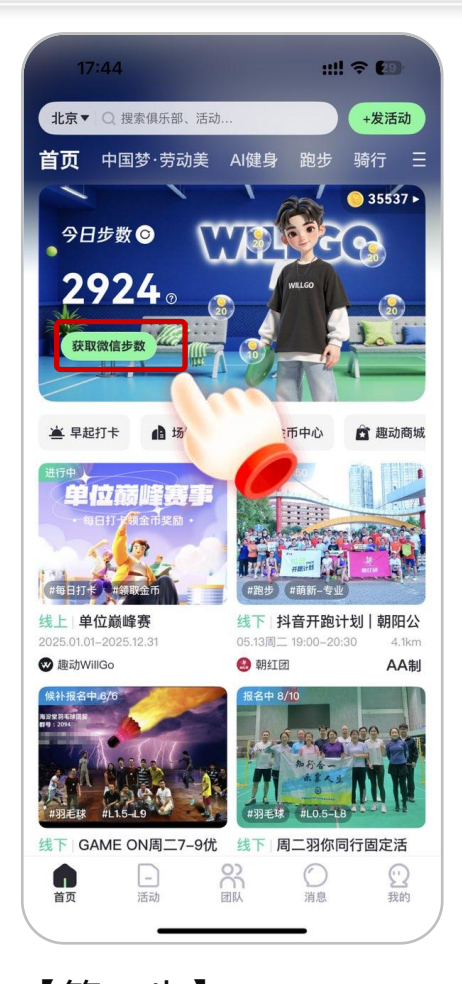

【第一步】 赛前设置允许APP获取 微信运动/苹果健康/华 为运动健康的运动数据

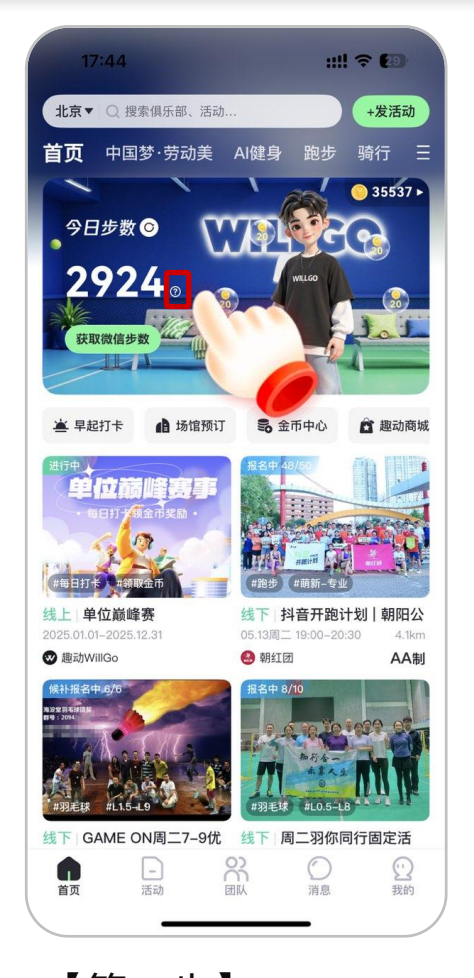

【第二步】 点击APP首页步数旁「?」 标识,查询本机数据同步 操作办法

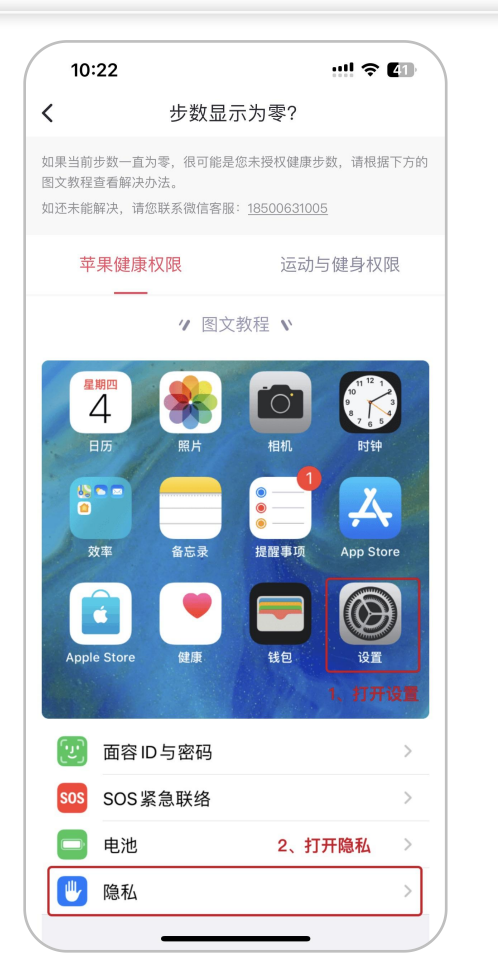

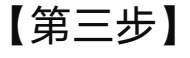

苹果手机按照步骤 操作

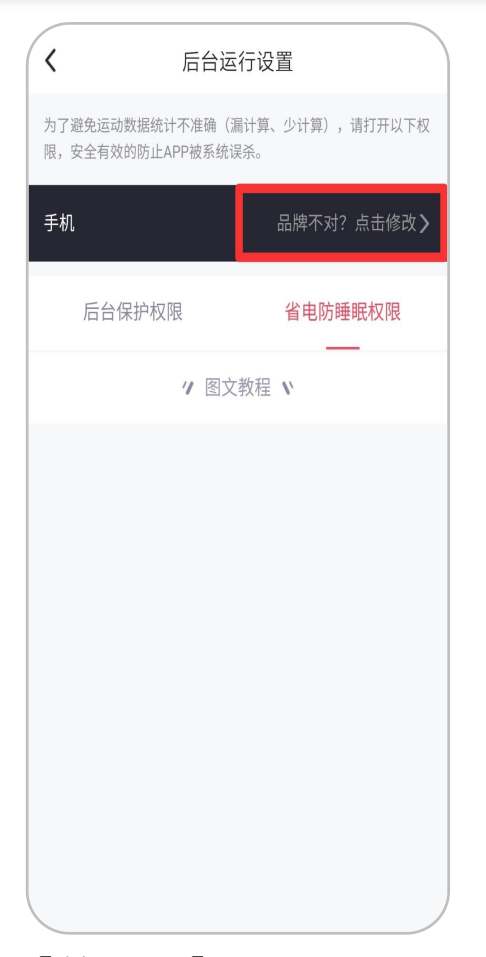

【第四步】 安卓手机可点击上图所示按 钮,调整手机品牌机型,查 看数据同步方式

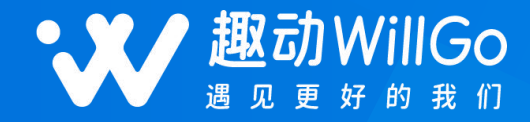

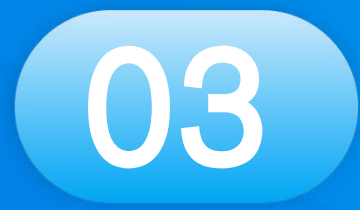

# 参与"赛区活动"

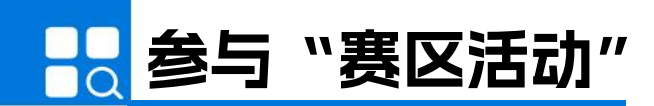

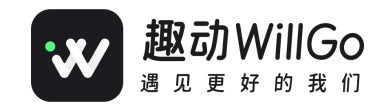

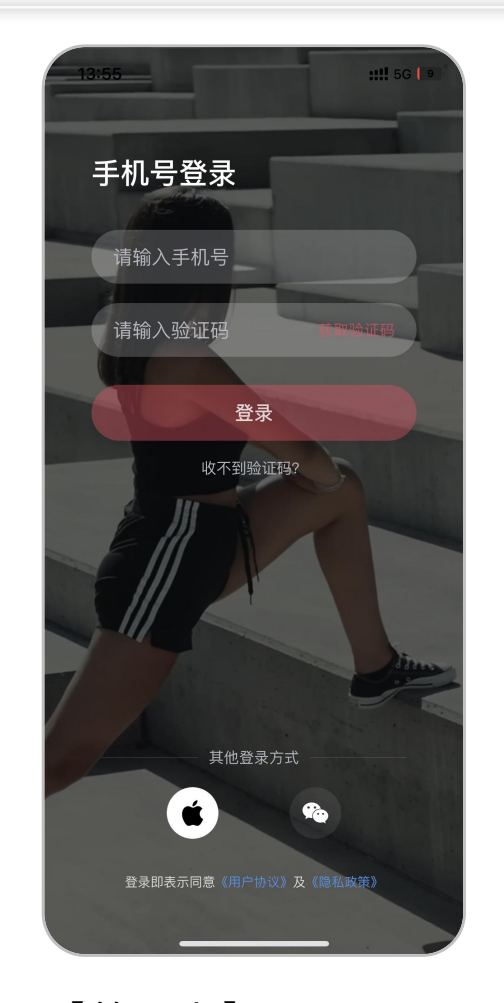

【第一步】 职工打开并登录 「趣动WillGo」APP

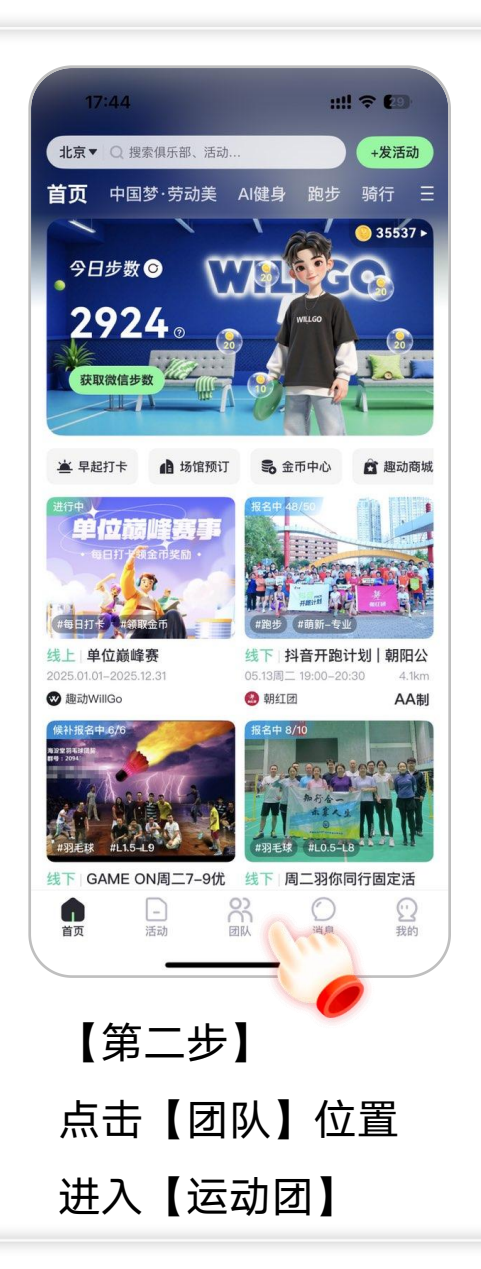

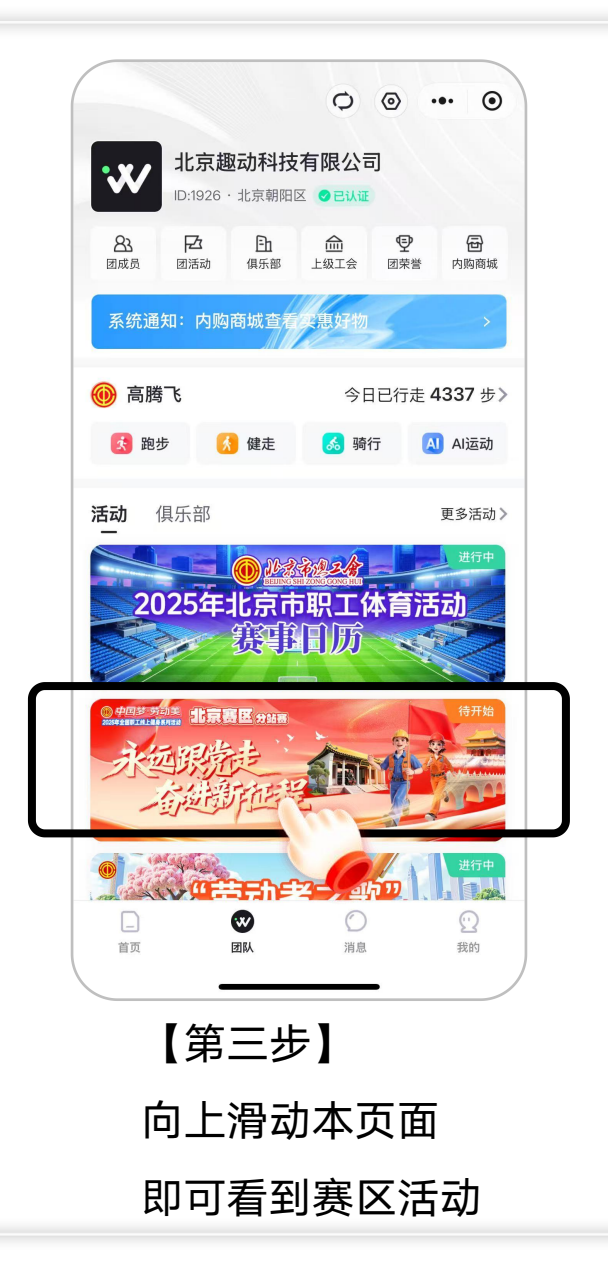

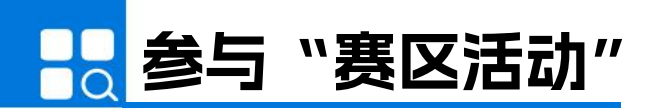

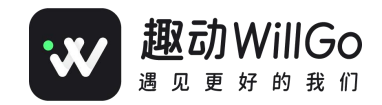

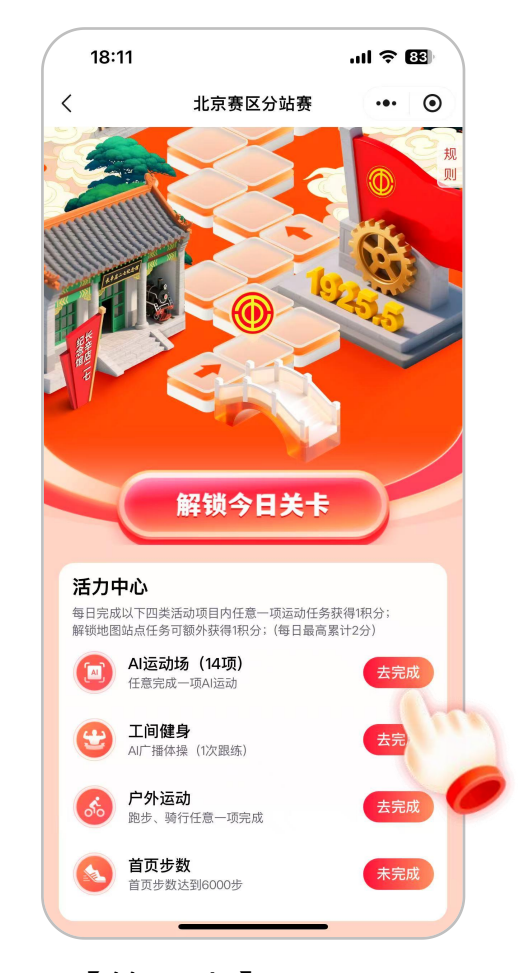

【第四步】 四大类运动任务项中 任选1项"去完成"

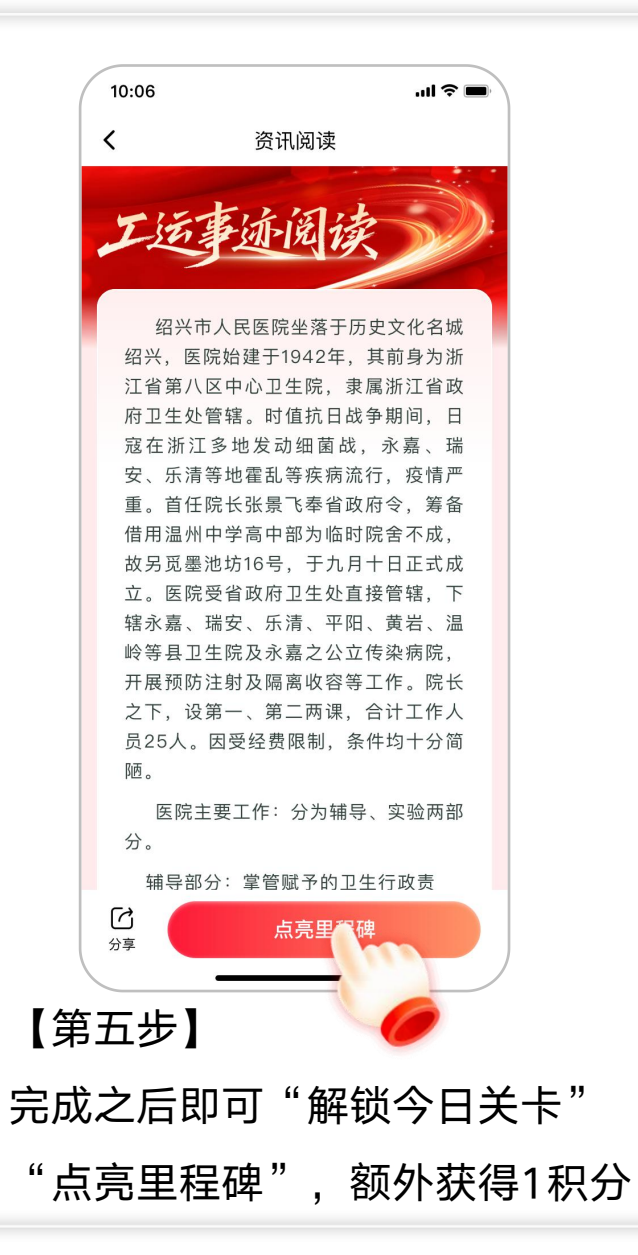

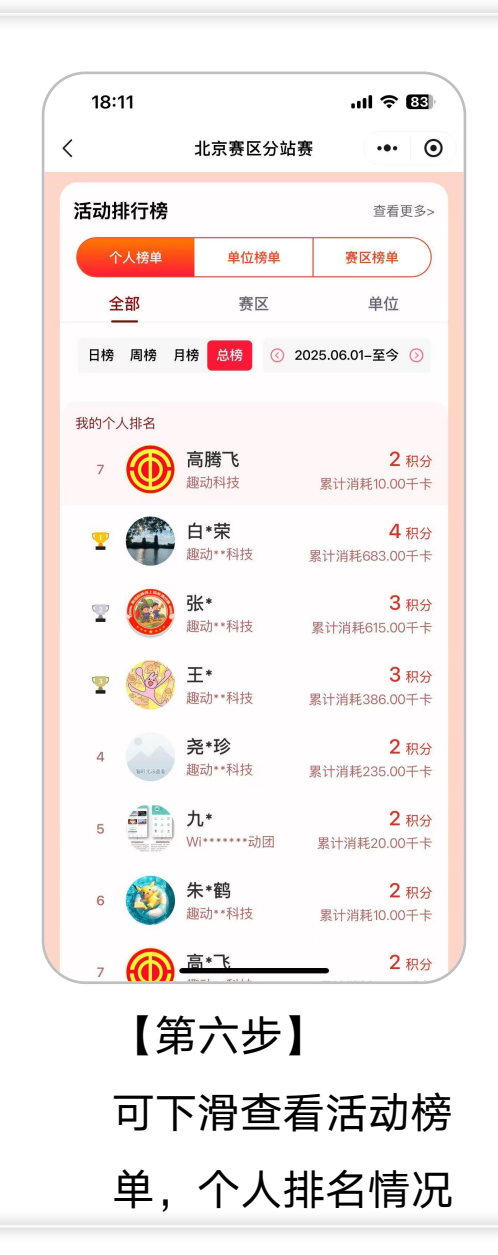